# Saanich Open Data Portal User Guide

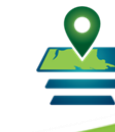

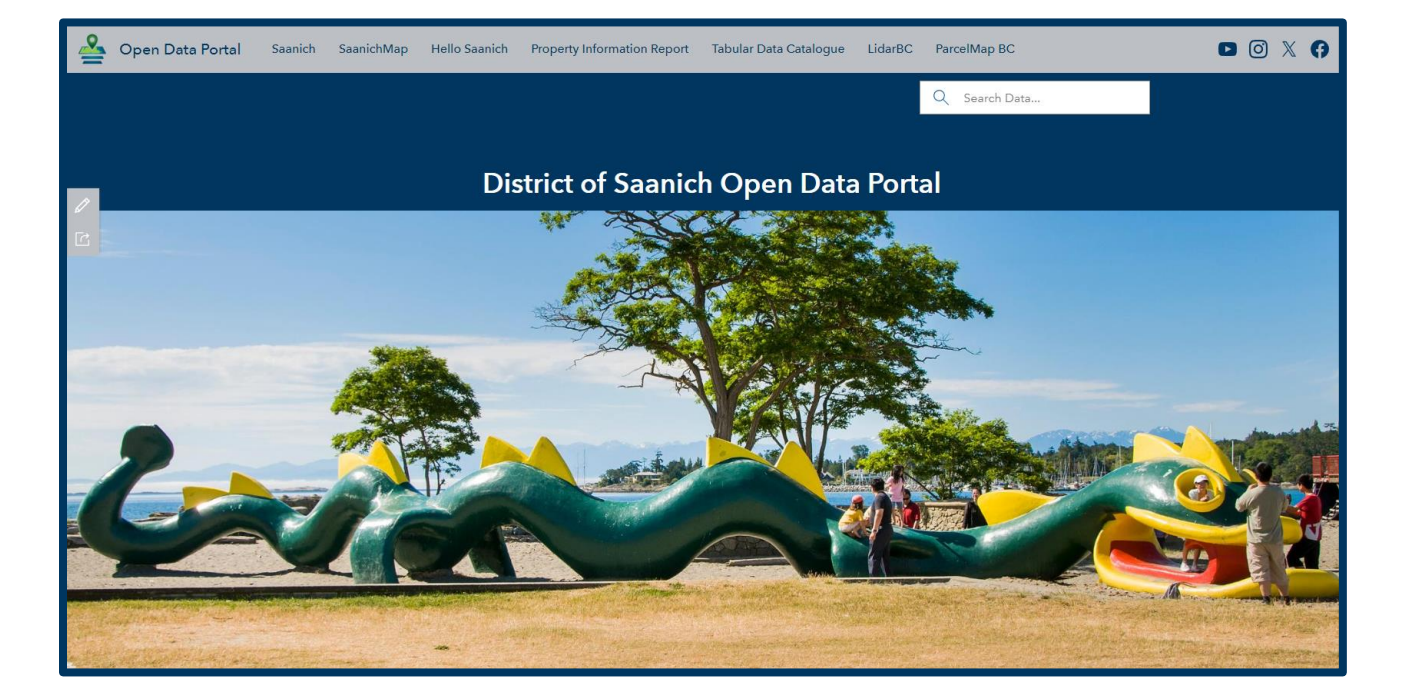

opendata-saanich.hub.arcgis.com

#### Contents

| Introduction                                  | 2  |
|-----------------------------------------------|----|
| Exploring Saanich Open Data Portal            | 2  |
| Downloading Data                              | 6  |
| Interacting with Data – Select, Filter, Style | 10 |
| Viewing Metadata                              | 15 |
| Download File Types                           | 17 |
| Contour Layer                                 |    |
| Legal Annotation Layer                        | 19 |
| Help                                          | 20 |

Developed by District of Saanich IT Dept GIS July 9, 2024 Last modified Oct 10, 2024

#### Introduction

The District of Saanich Open Data Portal enables geo-spatial data to be explored, viewed, analyzed, filtered, and downloaded in many different formats. It can help with building web and mobile applications and engage others to solve important issues.

#### **Exploring Saanich Open Data Portal**

To access the portal, go to opendata-saanich.hub.arcgis.com

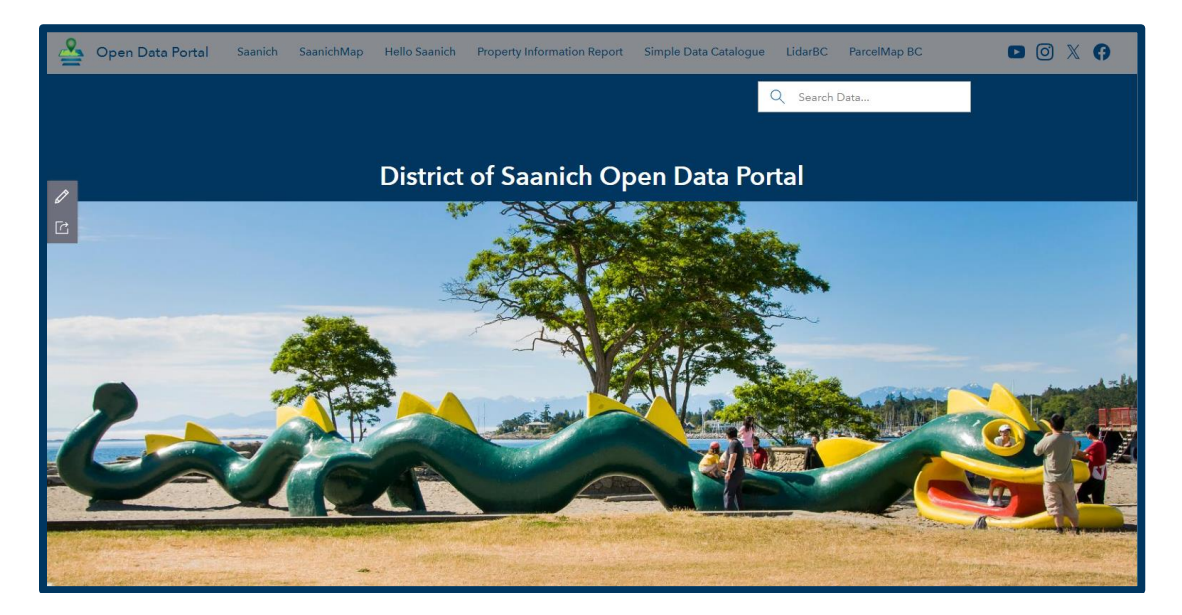

Scroll down the landing page to view what data is available and grouped by category.

|                                |                                                       | Explore Data                                             |                                                   |                            |
|--------------------------------|-------------------------------------------------------|----------------------------------------------------------|---------------------------------------------------|----------------------------|
| All of our vector based data : | such as Parcels, Streets and Infrastr<br>North, NAD 8 | ructure are stored in the co<br>3 CSRS (North American D | ordinate system UTM (Universal Tra<br>atum CSRS). | ansverse Mercator) Zone 10 |
|                                |                                                       |                                                          |                                                   |                            |
| 田                              | 00                                                    |                                                          |                                                   |                            |
| <u>Facilities</u>              | Transportation                                        | <u>Boundaries</u>                                        | Property and Cadastral                            | Parks and<br>Recreation    |
| _                              |                                                       |                                                          |                                                   |                            |
|                                |                                                       |                                                          |                                                   |                            |
| Sewer                          | <u>Storm</u>                                          | <u>Wat</u>                                               | er g                                              | <u>Contours</u>            |

Click on a **category** to see the list of available layers.

For example, click on **Facilities** and any available related data will be listed, in this case Building and Facilities.

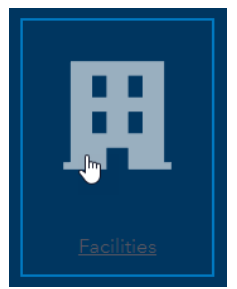

| Filters                                                                                           | Reset | 1 - 2 of 2                                                                                                    | Relevance 👻 🔀                                      |                   |
|---------------------------------------------------------------------------------------------------|-------|----------------------------------------------------------------------------------------------------|----------------------------------------------------|-------------------|
| Tag: Facility × Tag: Building<br>Tag: Facilities ×                                                | I X   | Dataset<br>Building                                                                                                    |                                                    |                   |
| Location                                                                                          | ^ ()  | District of Saanich Maps & Applications<br>Buildings are captured to support District                                             | management and planning needs.                     |                   |
| Results: 2                                                                                        |       | Type: Feature Service<br>Tags: Building, Facility                                                                                 | Date updated: 8/14/2024<br>Categories: Structure   |                   |
| Saanich<br>Victoria                                                                               | + -   | Dataset<br><u>Facilities</u><br>District of Saanich Maps & Applications<br>Municipal operation centers and points of<br>services. | interest within Saanich for locational reference i | •••<br>n maps and |
| Туре                                                                                              | ^     | Type: Feature Service<br>Tags: Facility, Facilities                                                                               | Date updated: 8/15/2024<br>Categories: Structure   |                   |
| Filter options                                                                                    |       | 1 - 2 of 2                                                                                                    |                                                    |                   |
| <ul> <li>↓ Web Map (2)</li> <li>↓ Layer Package (1)</li> <li>↓ Vector Tile Service (1)</li> </ul> |       |                                                                                                    |                                                    | Back to top       |

Each dataset has descriptive information such as what it represents and when it was last updated.

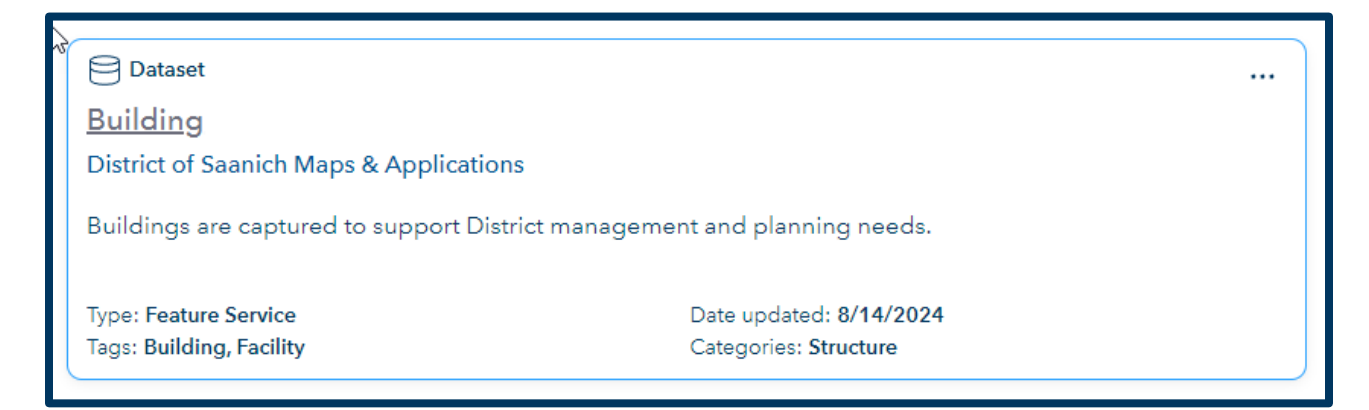

Type describes the nature of the data and with a few exceptions, most are a 'Feature Service'.

A Feature Service is a data hosting service that allows serving of feature data over the internet. This enables the data to be available for use in web clients, desktop apps and field apps. Other types can include 'Layer Packages' as with Legal Annotation, and 'Vector Tile Service' as with Lidar Contour Layer.

**Categories and Tags** display the broad category, or the tag the layer is associated with. This is relevant if you want to filter layers.

Data Updated displays the last upload date of the dataset to the Portal. This is generally daily.

Click on the **Title** of the dataset (e.g.: Building) to see more details and access more options.

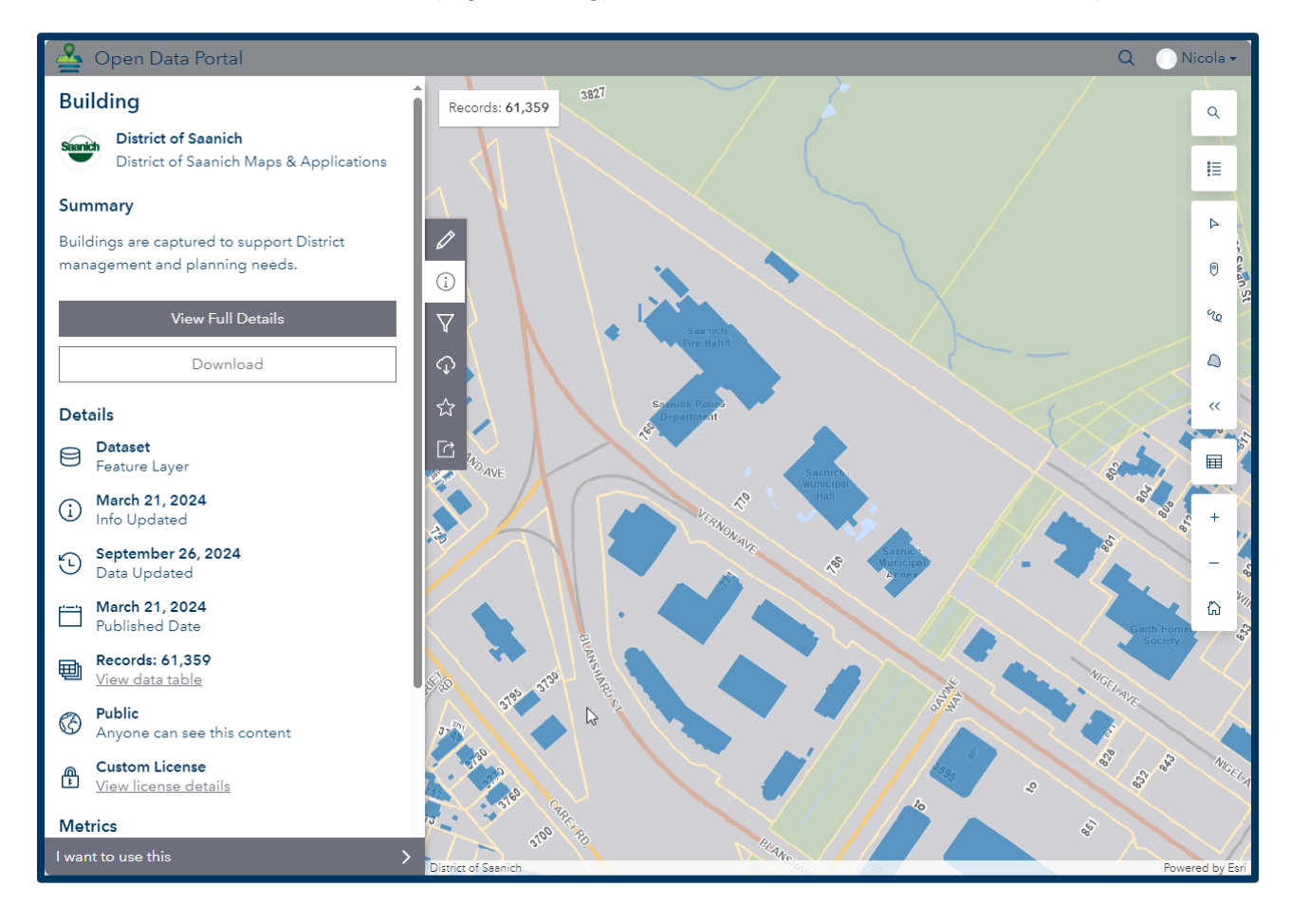

Click on **View Full Details** to see additional metadata about the dataset such as Number of Records, Capture details, Attributes, and Terms of Use.

| A Constant of the constant of the constant of | Building         District of Saanich         District of Saanich Maps & Appli         View Map         Download | cations                                                                                                    |
|----------------------------------------------------------------------------------------------------|----------------------------------------------------------------------------------------------------|----------------------------------------------------------------------------------------------------|
| Summary<br>Buildings are captured to support District management and plar<br>Buildings represent the rooflines for permanent buildings within<br>include commercial, industrial, institutional, single and multifami<br>Buildings were compiled using 2021 aerial photography.<br>Building Metadata<br>Structure                                                                                                    | nning needs.<br>the District of Saanich. They<br>ly residences, and out buildings.                              | Details         Dataset<br>Feature Layer         Info Updated         September 26, 2024<br>Data Updated         March 21, 2024<br>Info Updated         Warch 21, 2024<br>Data Updated         March 21, 2024<br>Published Date         Records: 61,359<br>View data table |
| Looking for something else? See other datasets nearby                                                                                                    |                                                                                                    | Public       Anyone can see this content       Custom License       View license details                                                                                                    |

Scrolling down this page, the **I want to...** menu shows different ways you can interact with the data.

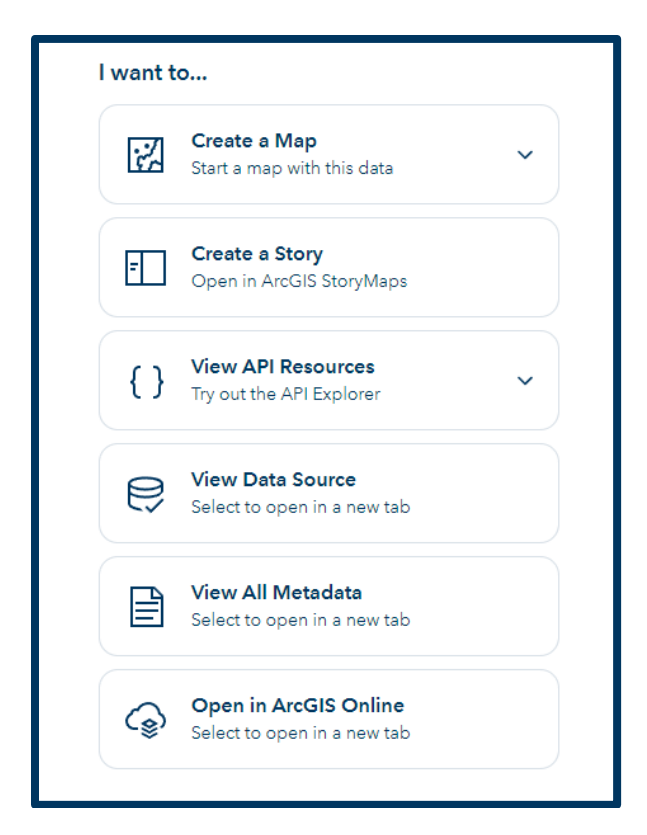

Click on **View Map** to pan around Saanich and see the features spatially.

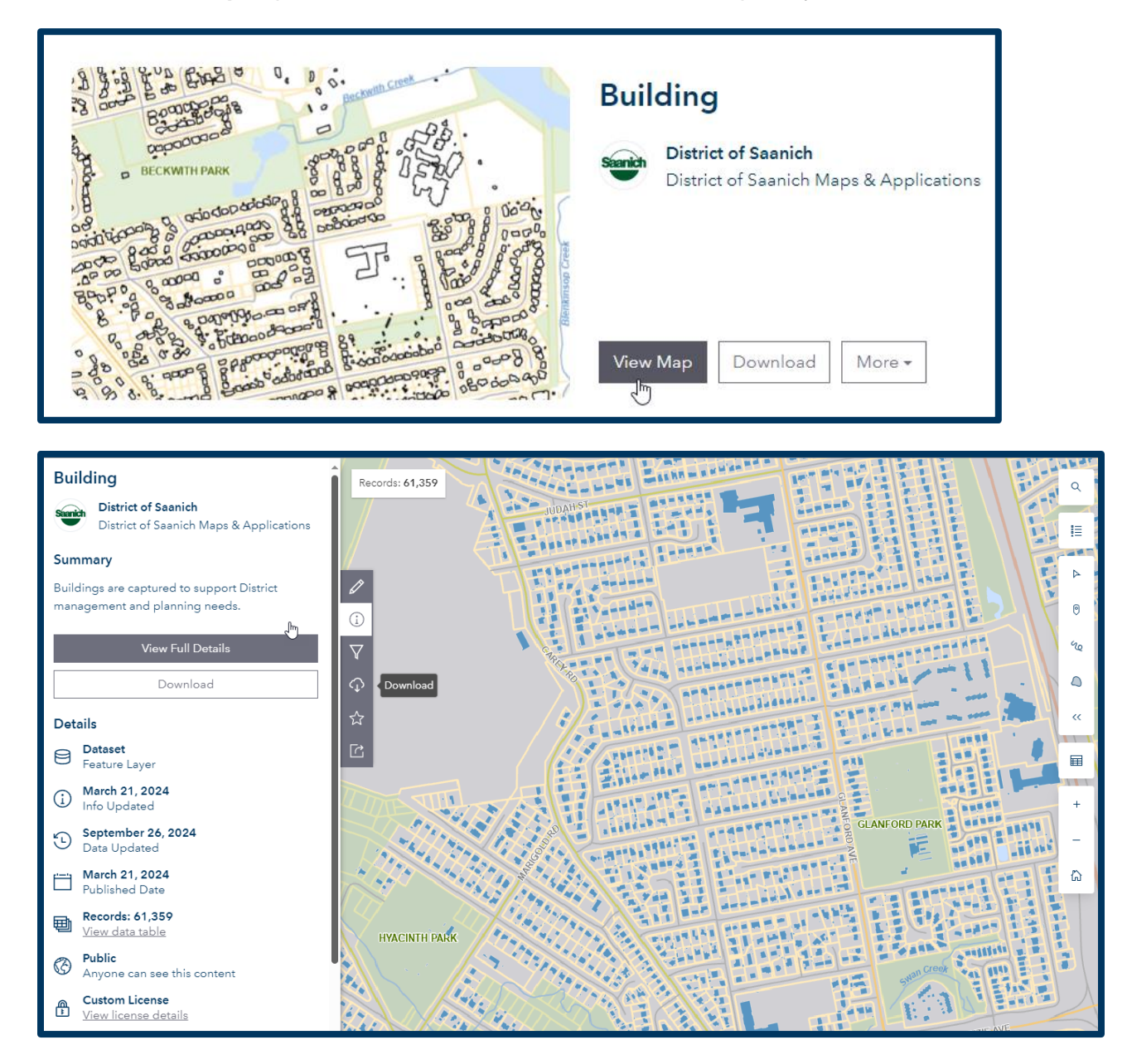

#### **Downloading Data**

Downloading is a process requesting a complete or filtered file for a content item. Various file formats are available depending on the type of item.

When viewing details for selected content in Portal, click on **Download** to access a dataset.

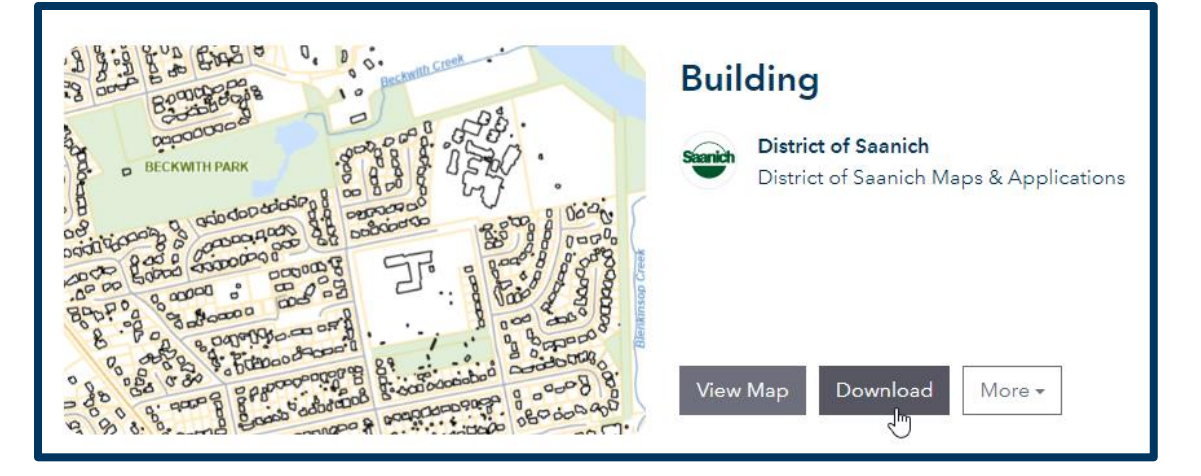

Here are formats currently available for download.

| Download Options 🛱 Hosted Downloads                                                 | E Feature Collection                           |
|-------------------------------------------------------------------------------------|------------------------------------------------|
| Records: 61,359                                                                     | ↓ Download                                     |
| E CSV<br>Download                                                                   | Excel<br>⊥ Download                            |
| Shapefile ⊥ Download                                                                | BeoPackage<br>↓ Download                       |
| GeoJSON<br>↓ Download                                                               | Image: SQLite Geodatabase       ⊥     Download |
| M KML Download                                                                      | DWG<br>Access                                  |
| File Geodatabase                                                                    |                                                |
| <u>*</u> Dowilload                                                                  | Sewer Collection GDB                           |
| For a few datasets, there are Geodatabase a DWG collections available for download. | Access                                         |

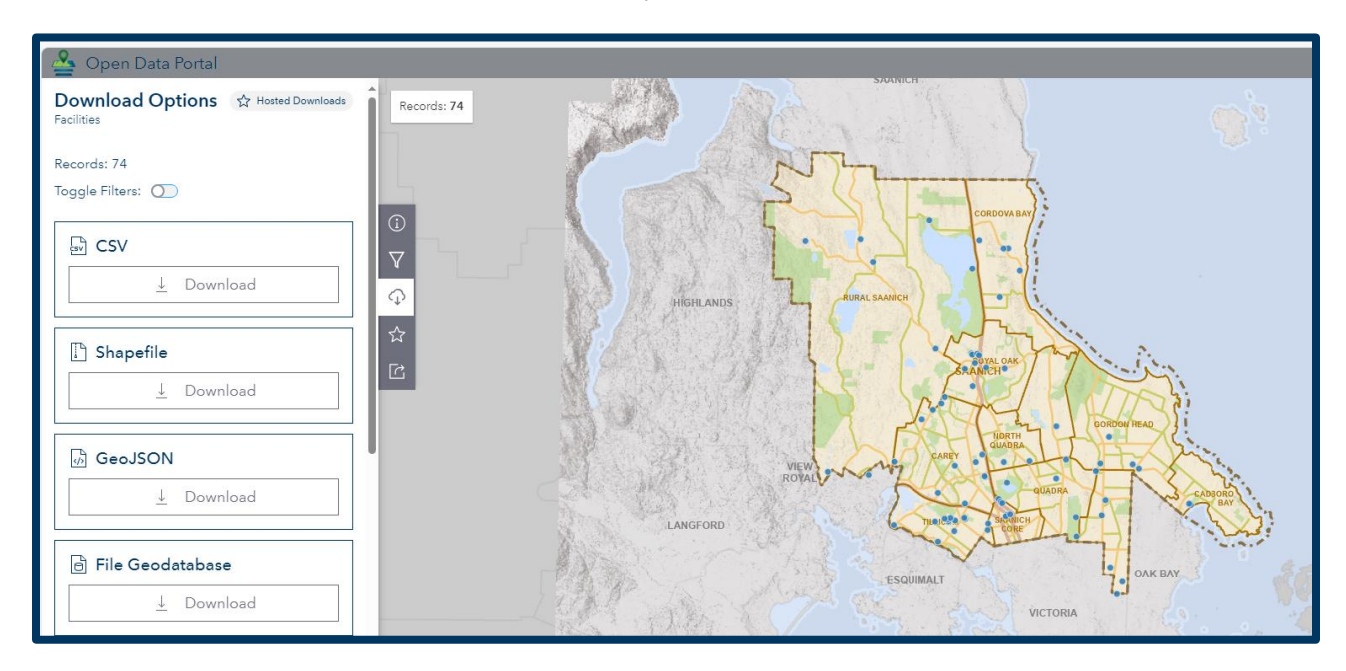

To download data of interest, select the format you want to receive it in.

For this example, Download is selected for File Geodatabase.

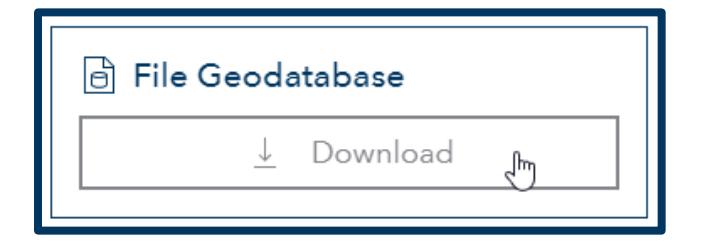

Depending on the size of the dataset selected, the download could take a few seconds to a few minutes.

When completed, a zipped file will be created on your local computer that you can work with.

| Downloads [                    | n<br>N |         | ☆        |    |                  |          |
|--------------------------------|--------|---------|----------|----|------------------|----------|
| Building235182969063445698.zip |        |         |          |    |                  |          |
| See more                       |        |         |          |    |                  |          |
| Name                           |        | Date m  | odified  |    | Туре             | Size     |
| ∨ Today (1)                    |        |         |          |    |                  |          |
| Building235182969063445698.zip |        | 10/7/20 | 24 10:08 | AM | Compressed (zipp | 9,808 KB |

Extract the geodatabase from the zip file.

Note – you can rename the file to something more descriptive as it defaults to the unique id.

This PC > Downloads > Building\_-235182969063445698 >

 Name

 e0e015b4-d667-4489-a0da-1a7b77c21321.gdb

# Folders Untitled Building\_-235182969063445698 e0e015b4-d667-4489-a0da-1a7b77c21321.gdb Building GDB\_ServiceItems

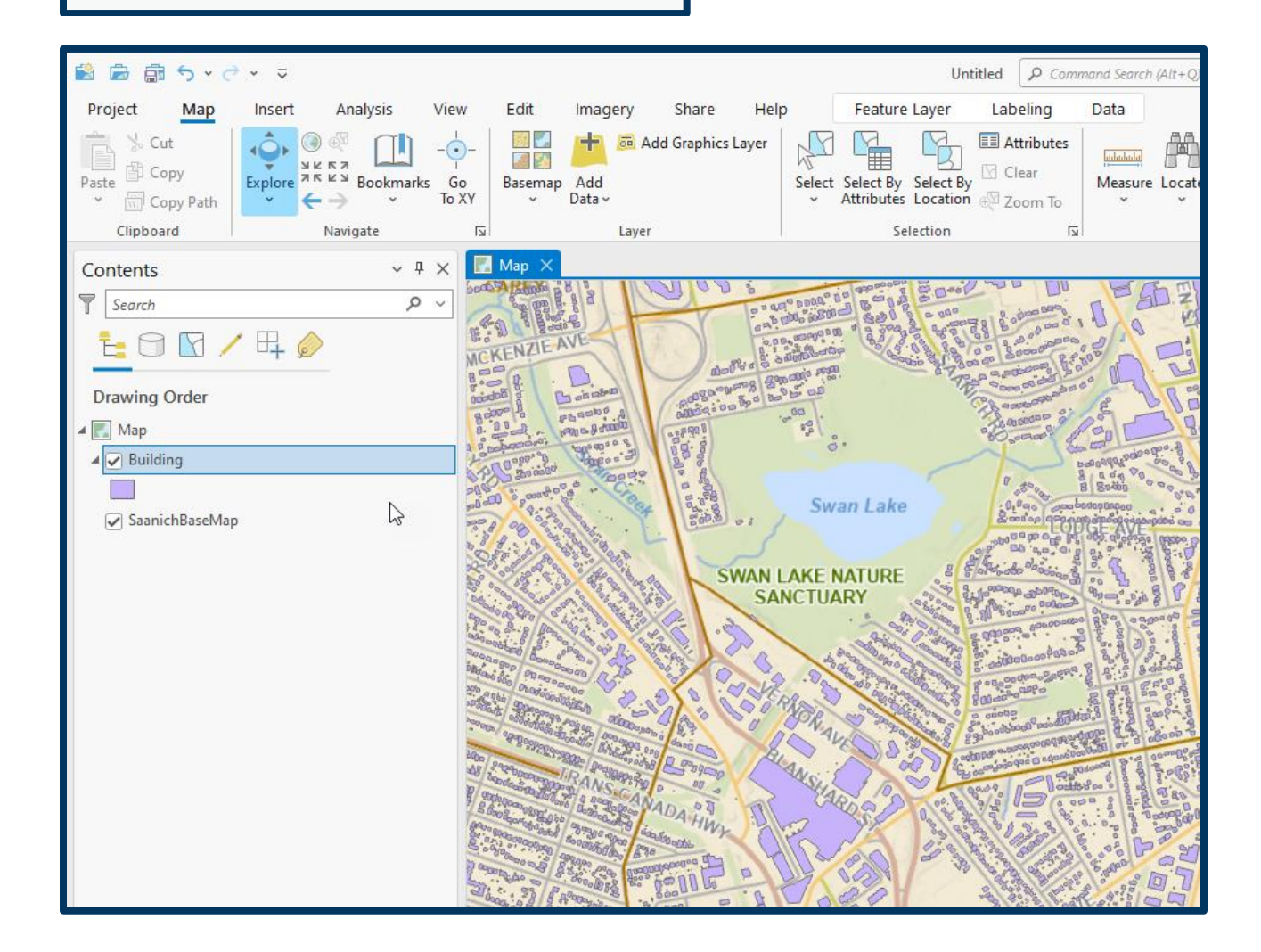

#### Interacting with Data – Select, Filter, Style

When exploring a map layer such as Street, there are many ways to interact with the data.

Create a Data Subset Selection

a. Select one feature on the map

Expand the tools on the right side of the map. The first tool is **Select**.

With **Select** active, click on a street of interest displayed in the map to show more details.

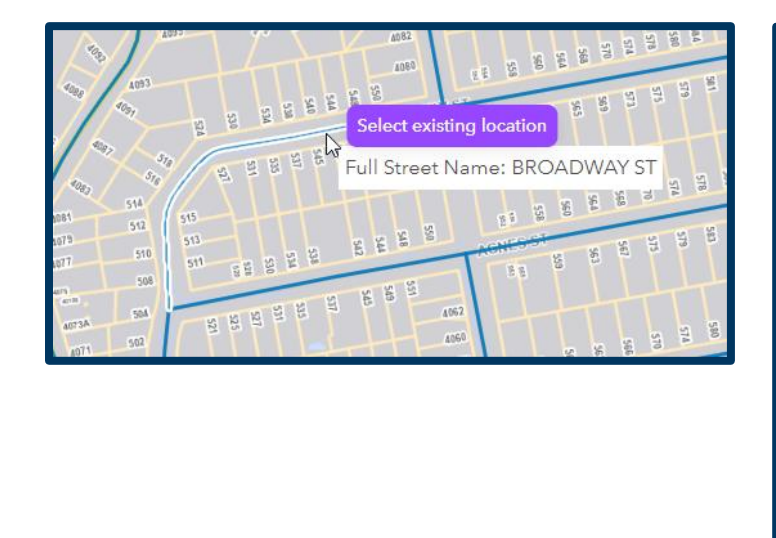

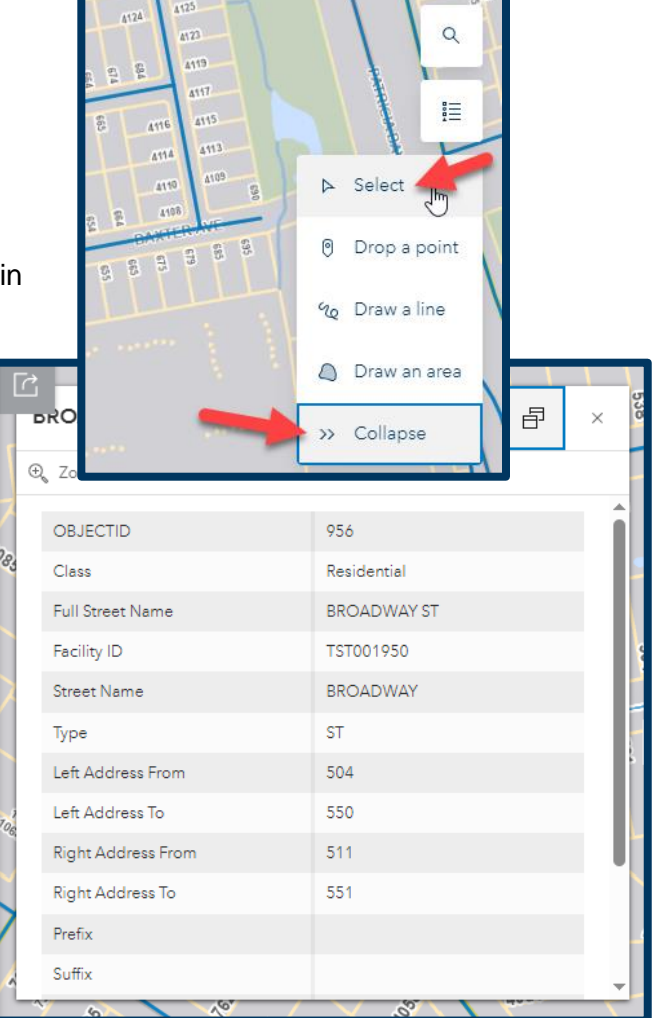

#### b. Select multiple features covering an area of interest

Choose the **Point**, **Line** or **Area** tool and draw a shape in the map to select anything passing through that shape.

Then, click on Filter to this area.

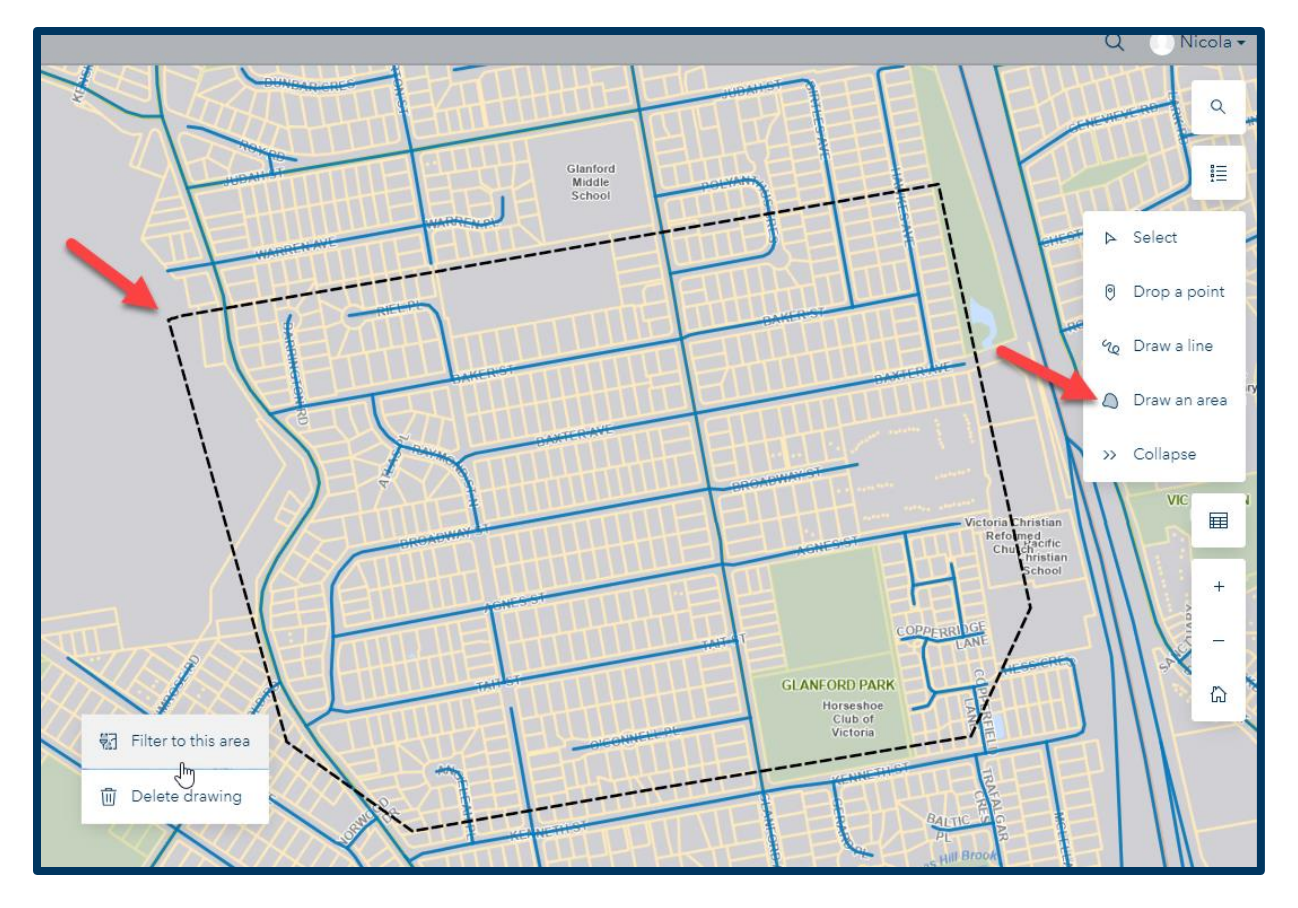

**c.** If you wish to **buffer the selection area**, enter a **distance** and **units**. In the example below, a 100 m buffer is added around the area. This creates a subset of 93 streets selected in the area.

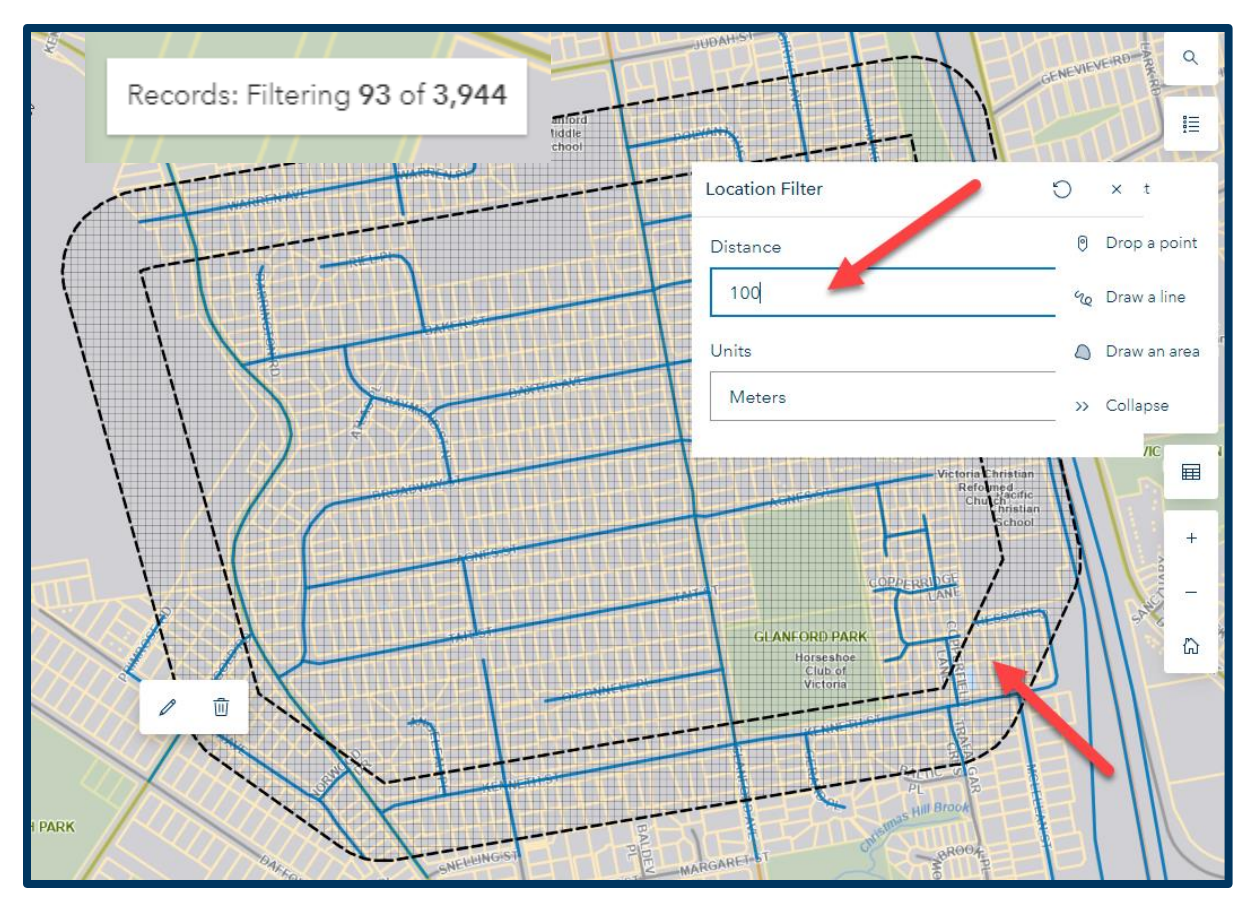

d. To see the selected records, click on the Table icon

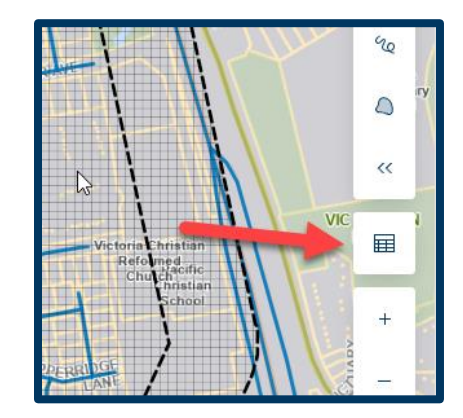

| Sho        | wing <sup>T</sup> 93 of 93 | rows             |             |             |      |                   |                 |
|------------|----------------------------|------------------|-------------|-------------|------|-------------------|-----------------|
|            | Class                      | Full Street Name | Facility ID | Street Name | Туре | Left Address From | Left Address To |
|            | Private                    | COPPERRIDGE LANE | TST003986   | COPPERRIDGE | LANE | 4,059             | 4,059           |
| Ø          | Private                    | COPPERFIELD LANE | TST003311   | COPPERFIELD | LANE | 4,052             | 4,058           |
| i          | FireAccess                 |                  | TST003314   |             |      |                   |                 |
| $\nabla$   | Residential                | BAXTER AVE       | TST002381   | BAXTER      | AVE  | 552               | 596             |
| $\bigcirc$ | Residential                | KENNETH ST       | TST003488   | KENNETH     | ST   | 600               | 600             |
| ☆          | Residential                | BROADWAY ST      | TST001934   | BROADWAY    | ST   | 606               | 640             |
| Ċ          | Residential                | O'CONNELL PL     | TST001933   | O'CONNELL   | PL   | 562               | 594             |
|            | Residential                | KENNETH ST       | TST002903   | KENNETH     | ST   | 648               | 656             |
|            | Residential                | MCLELLAN ST      | TST003731   | MCLELLAN    | ST   | 4,000             | 4,034           |

- e. To download only the selected features, turn on Toggle Filters in the left panel and choose a download format.
- f. To clear the selection click on the trash can in the map.

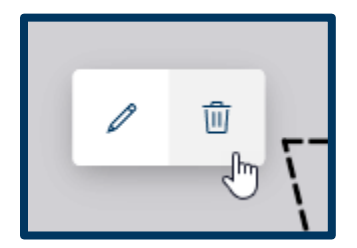

| Records: (Filtered) 93<br>Toggle Filters: 💿                                                          |
|----------------------------------------------------------------------------------------------------|
| 93 records ready for download<br>Only records intersecting your filtered area will<br>be downloaded. |
| KML does not support geometry filters.                                                               |
| SV CSV                                                                                               |
| ⊥ Download                                                                                           |
| [] Shapefile                                                                                         |
| <u>↓</u> Download                                                                                    |

#### Style and Attribute Filters

a. The visual display of features can be adjusted by applying style filters.

Under the **Styling Tab**, selecting an **attribute** will classify features on the map by individual attributes.

For example, Streets can be classified by Class (Residential, Major, Collector etc.) Clicking on the Legend will show the varying symbology applied to each category.

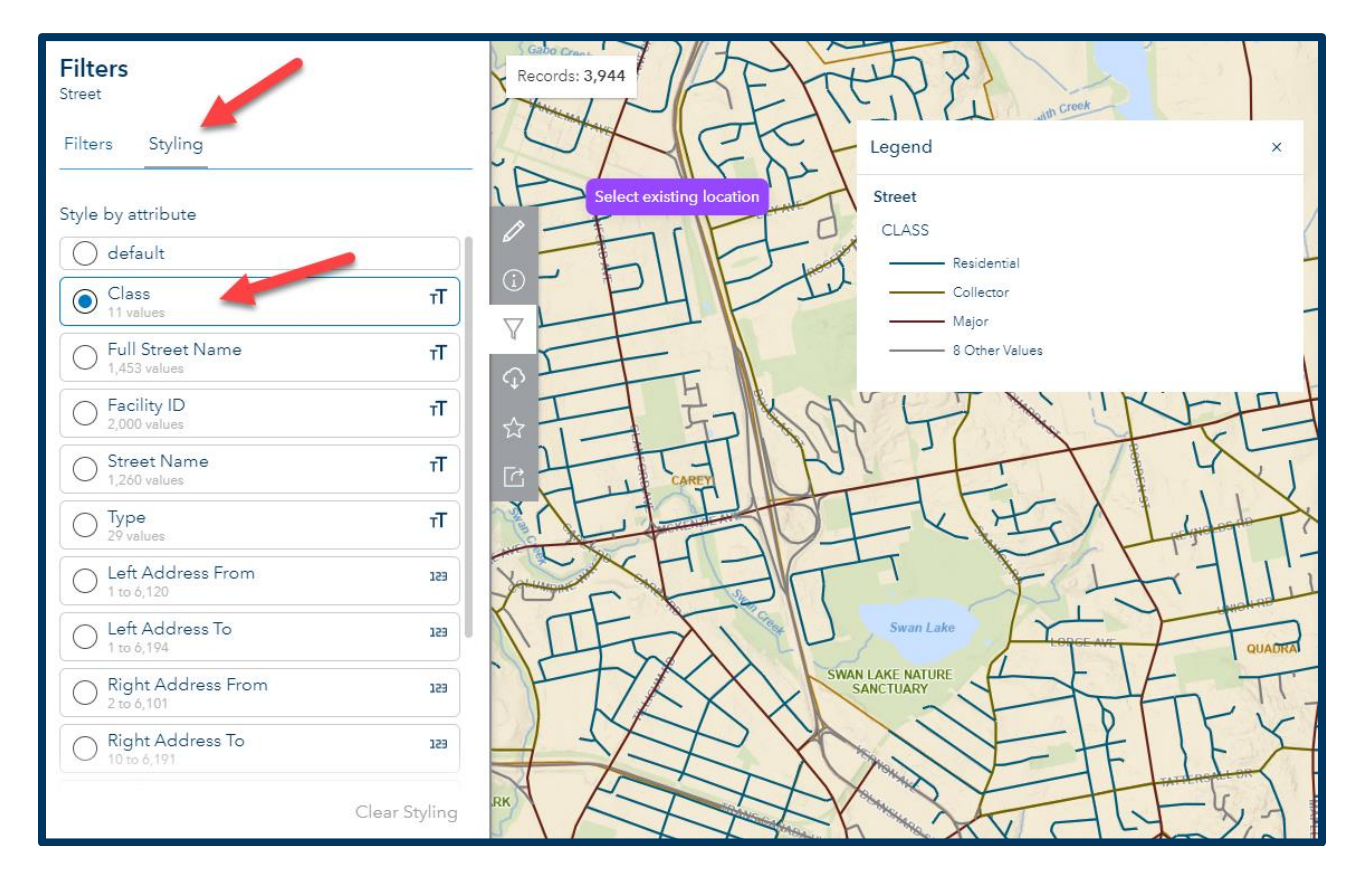

#### **b.** Data can be **filtered by attribute**

Under the **Filters** Tab, selecting an **attribute** to filter the layer by will select those features that match.

For example, Streets can be filtered by Private Class where just the 253 private streets are displayed in the map.

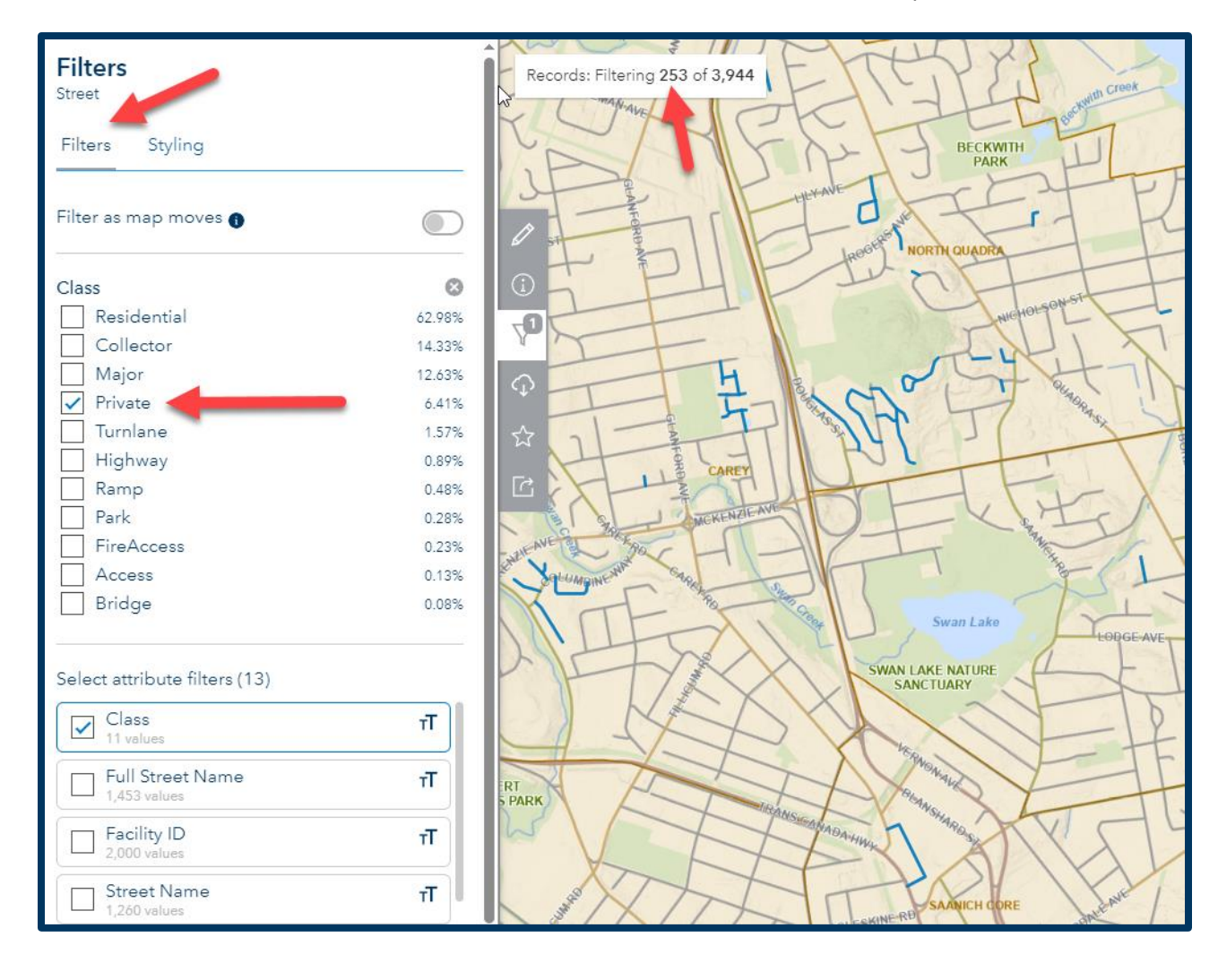

To return to the original map extent, click **Home** located on the bottom right of the map.

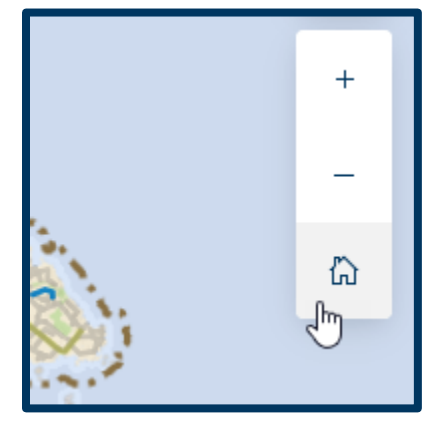

#### **Viewing Metadata**

To access metadata about the layer, click More Info and click View Full Details

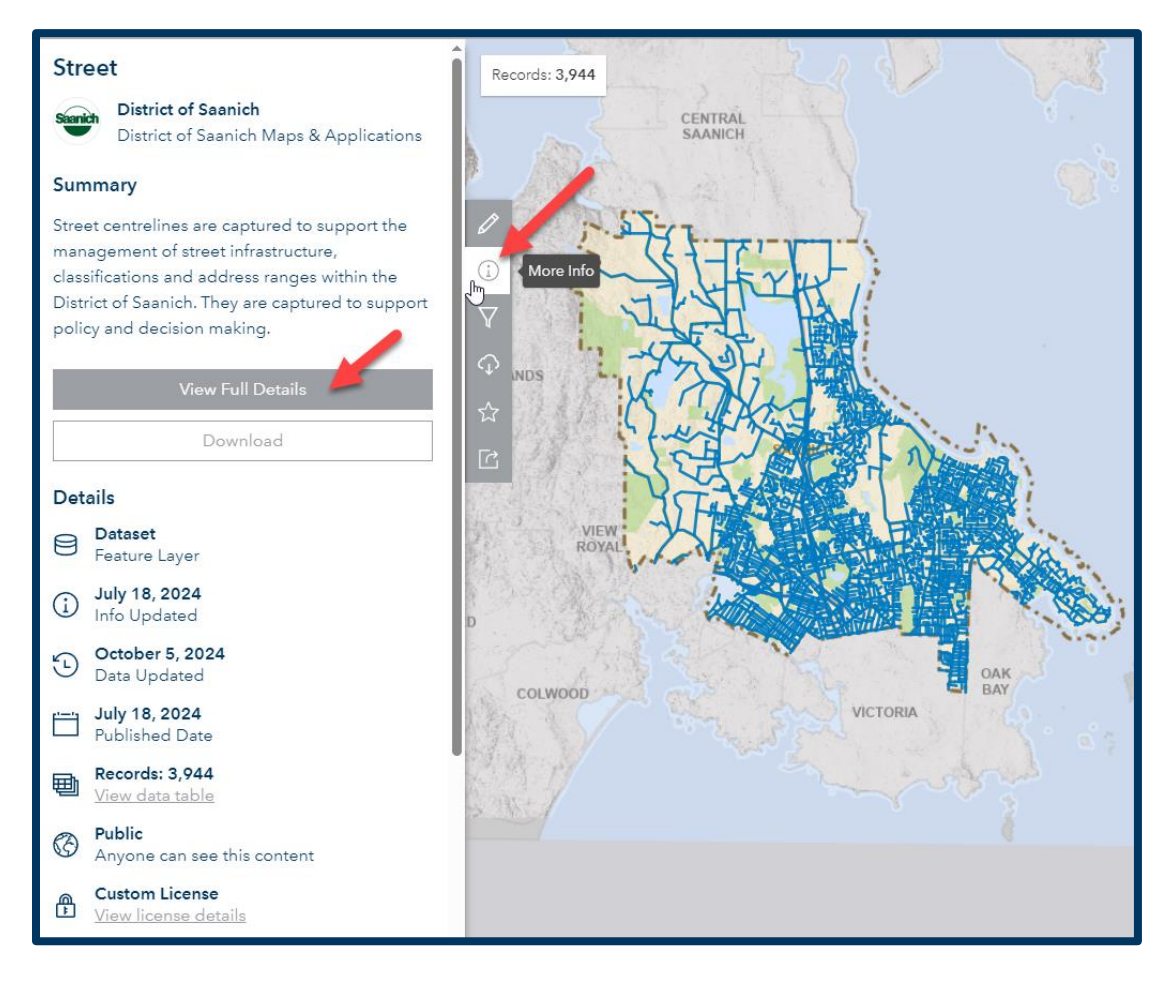

Metadata details are provided for each layer including a summary, terms of use, number of records, category etc.

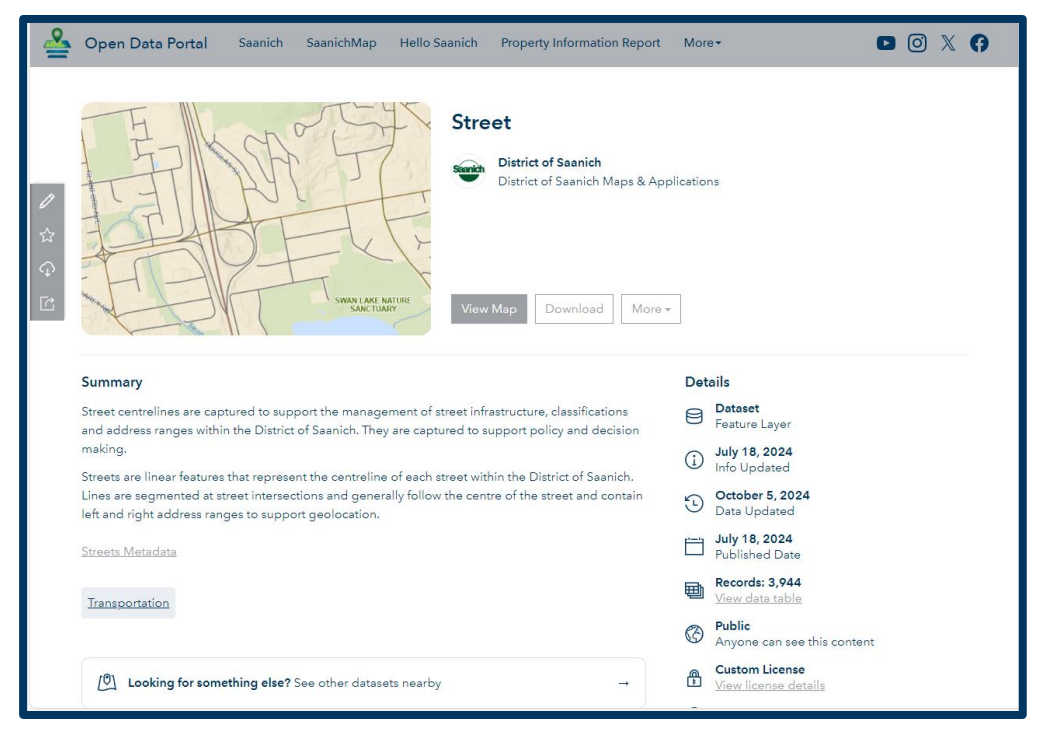

Clicking the **Metadata link** will display further summary information about the layer including update frequency, coordinate system and attribute definitions.

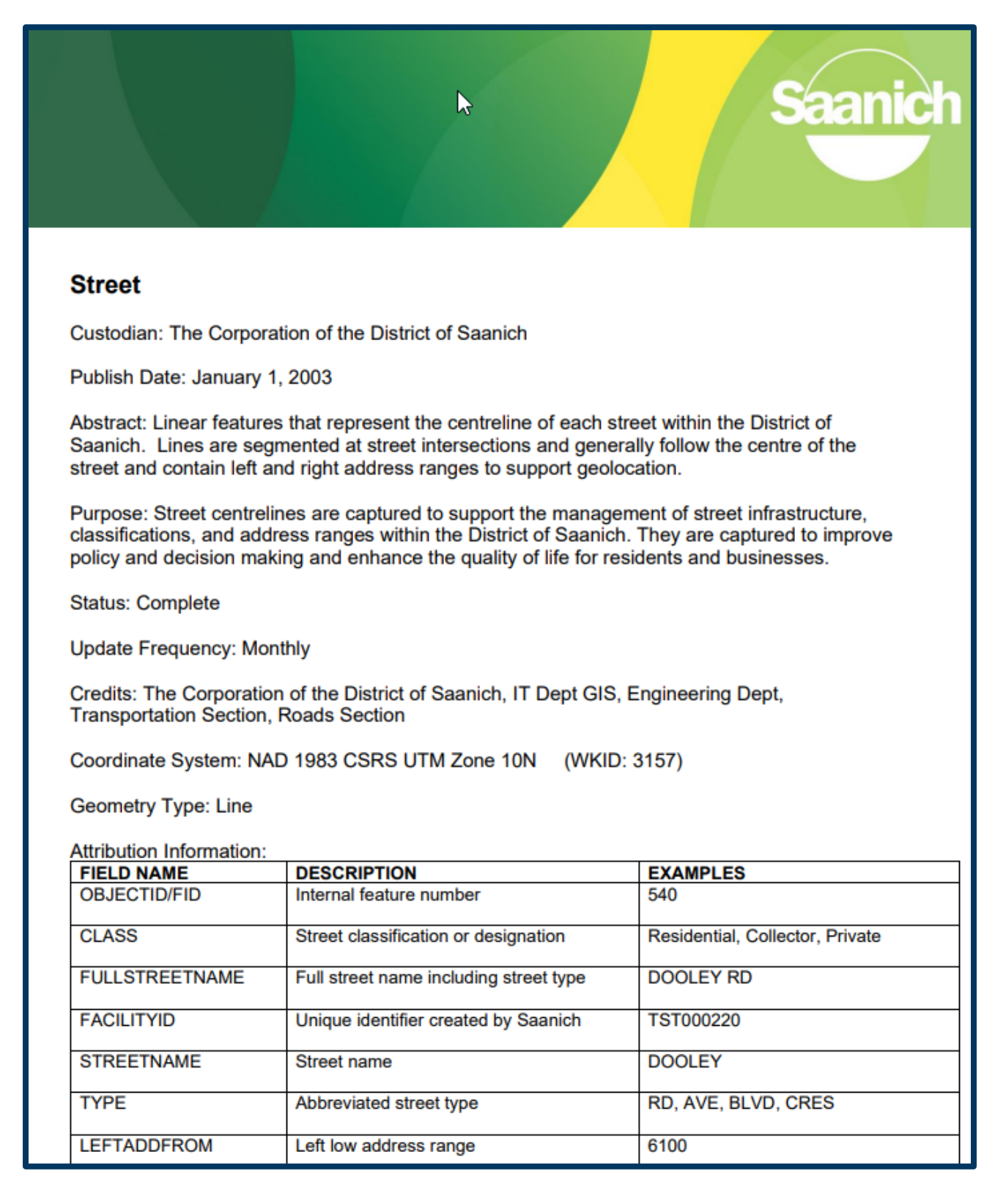

#### **Download File Types**

Some of the file types available for download include

- **CSV:** Comma Separated Values can display information in a tabular format such as Excel and non-geospatial applications and have XY coordinates recorded.
- **Shapefile:** A simple open-source Esri vector format that stores geometric location and associated attributes. Can be represented by points, lines or polygons.
- **GeoJSON:** An open geospatial data interchange format based on JSON that represents geographical features and their non-spatial attributes.
- **KML:** An XML-based format for storing geographic data and associated content and an official Open Geospatial Consortium (OGC) standard. A common format for sharing geographic data with non-GIS users as it can be easily delivered on the Internet and viewed in a number of free applications, including Google Earth.
- **File Geodatabase:** The native format for ArcGIS developed by Esri. A data storage container consisting of spatial and non-spatial data, simple and scalable.
- **Excel:** Tabular format containing the attributes for the layer. Unlike the CSV, it does not contain the XY coordinates of each asset.
- **Geopackage:** An open-source and compact file for storing geographic information. Accessible in many different programs.
- **SQLite Geodatabase:** A mobile geodatabase facilitating mobile and offline workflows. Stored in a SQLite database as a single file, making it easily sharable.
- **Collection GDB:** Some categories like Sewer, Storm, and Water, give you the option to select the entire collection of related assets by downloading the *Collection GDB*. Feature layers with True Arcs are included in this collection.
- **FGDB with True Arcs:** Same as file geodatabase where arcs are represented as true arcs and not segmented lines. Note only pertains to multi-part features.
- **DWG:** A drawing file typically associated with AutoCAD.
- **Collection DWG:** Contains a collection of related assets within the drawing in DWG form.

To access data, click on either **Download** or **Access** below the file type.

#### **Contour Layer**

To download Lidar derived Contour data, select **View Full Details** while viewing the data in the Portal.

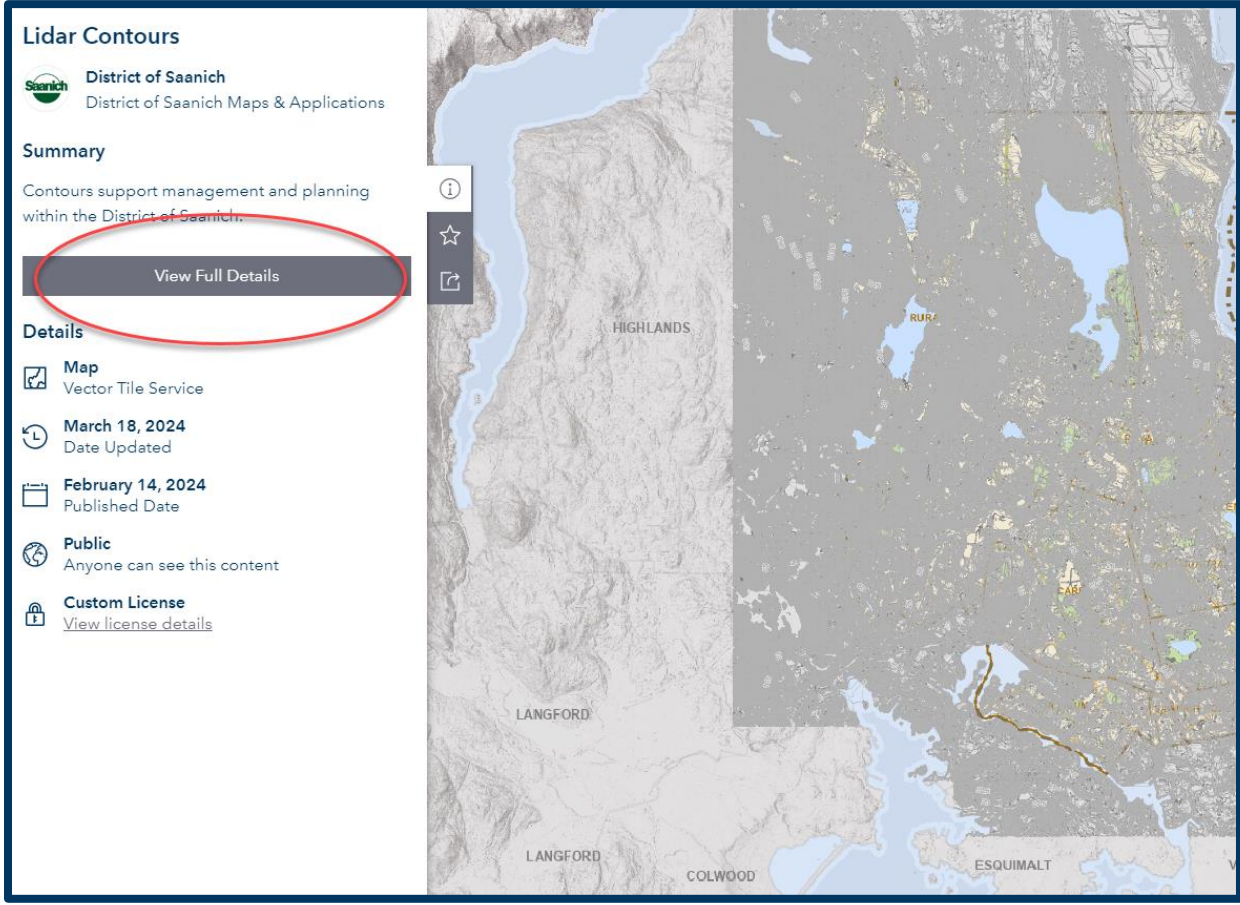

At the bottom of the summary paragraph, choose between either a GDB or DWG format to download.

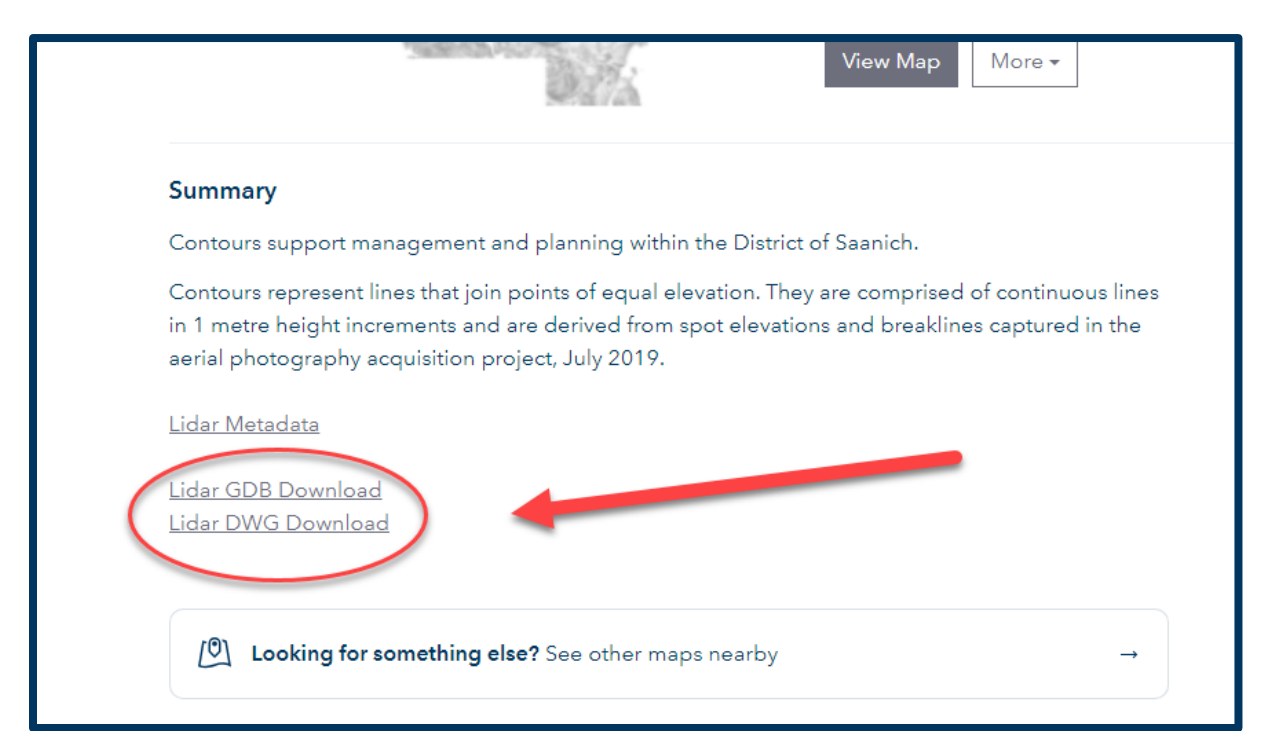

### Legal Annotation Layer

The Legal Annotation Layer, found under the Property and Cadastral category, does not have a map preview. Legal Annotation is a Layer package with several layers grouped together.

From the information page go to the GDB and DWG download links under the Summary text.

| Tag: parcel X                      | Dataset                                                                       |                                                                                                    |
|------------------------------------|-------------------------------------------------------------------------------|----------------------------------------------------------------------------------------------------|
| lug, purcer X                      | Property Lines                                                                |                                                                                                    |
| ocation ^ 👔                        | District of Saanich Maps & Applications                                       |                                                                                                    |
| Find address or place Q            | Property Line is captured to provide an a management, planning and maintenanc | ccurate representation of lot line boundaries to support<br>a of properties within the District of Saanich. |
| Results: 3<br>Gowlland<br>Tod Park | Type: Feature Service<br>Tags: Property, Line, Planning, Cadastre, Prop       | Date updated: 3/11/2024<br>erty Lines Categories: Planning and cadastre                                     |
|                                    | S Content                                                                     |                                                                                                    |
|                                    |                                                                               |                                                                                                    |
| Saanich                            | District of Saanich Maps & Applications                                       |                                                                                                    |
| Victoria + Filter as map moves -   | Legal capture supports District of Saanic                                     | h business processes and general public use.                                                                |
|                                    | Type: Laver Package                                                           | Date updated: 4/2/2024                                                                                      |
| уре                                | Tags: Legal, Annotation, Parcel                                               | Categories: Planning and cadastre                                                                           |
| Filter options                     |                                                                               |                                                                                                    |
|                                    | Dataset                                                                       |                                                                                                    |
| Feature Service (47)               | Parcel                                                                        |                                                                                                    |
| Document Link (1)                  | District of Saanich Maps & Applications                                       |                                                                                                    |
| Layer Package (1)                  | Parcels are cantured to provide an accur                                      | ate representation of lot boundaries and land information to                                                |
| Vector Tile Service (1)            | support the management, planning, and                                         | maintenance of properties within the District of Saanich.                                                   |
| Web Map (1)                        |                                                                               |                                                                                                    |
|                                    | Type: Feature Service                                                         | Date updated: 3/12/2024                                                                                     |

| Summary                                                |                                                            |                                                  |                                            |
|--------------------------------------------------------|------------------------------------------------------------|--------------------------------------------------|--------------------------------------------|
| Legal capture supports [                               | listrict of Saanich business                               | processes and gene                               | eral public use.                           |
| Legal represents lines po<br>section, and plan inform  | sitioned to support cartog<br>ition. The labeled legal te: | graphic labeling of le<br>kt is best rendered at | gal text such as lot, b<br>a 1:5000 scale. |
| Legal Annotation Metad                                 | ita                                                        |                                                  |                                            |
| For the latest updates do                              | wnload the following links                                 | s. The download link                             | above may be out of                        |
| <u>Legal GDB Download</u><br><u>Legal DWG Download</u> |                                                            |                                                  |                                            |
| Read Less A                                            |                                                            |                                                  |                                            |
| Planning and codestro                                  |                                                            |                                                  |                                            |

## Help

For more guidance on using the Open Data Portal, please contact Saanich's GIS team in the IT Department at <u>gis@saanich.ca</u> or call the Help Desk at 250-475-5448 and ask for GIS support.